# **OPEN ACCOUNT MANUAL**

# **1.0 Install MTradeGo Mobile App at Google Play or App Store.**

1.1 Sign Up with email & password. Verify your email. Log in by using email & password, key in security code from your email.

Refer Open Account. Click on it and pop up will lead you to the Account Opening page.

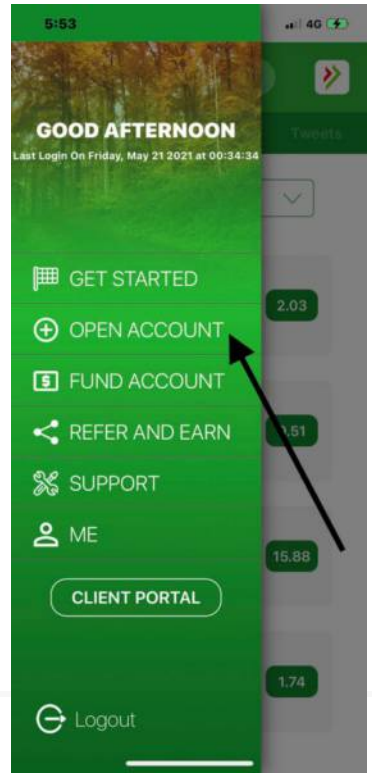

1.2 Fill in your email, username, password.

**IMPORTANT:** Key in the same email you sign up with **MTradeGo Mobile App**. Please record all this information for your future reference. This will be your client portal log in information.

| MTradeGo                              | G English -                                                                                                |
|---------------------------------------|----------------------------------------------------------------------------------------------------|
| Open an Account                       | Create a Username and Password                                                                             |
| It's easy. Here's how to get started: | Email Address                                                                                              |
| 1 Create a username and password      | nikesin2020@gmail.com                                                                                      |
| 2 Confirm your email address          | Username                                                                                                   |
| 3 Complete the application            | mikesm236                                                                                                  |
|                                       | <ul> <li>Length of 8 or 9 letters and numbers</li> <li>Contain at least 3 letters and 3 numbers</li> </ul> |
|                                       | <ul> <li>Begin with a letter</li> <li>Lower case only, no spaces, no special characters</li> </ul>         |
|                                       | Password                                                                                                   |
|                                       |                                                                                                    |
|                                       | Confirm Password                                                                                           |
|                                       |                                                                                                    |
|                                       |                                                                                                    |
|                                       | Region                                                                                                    |
|                                       | Region of Legal Residence                                                                                  |
|                                       | Malaysia                                                                                                   |

### 1.3 Check your email & confirm your email address.

| MTrac | deGo                                                                              | 😚 English 🔻 |
|-------|-----------------------------------------------------------------------------------|-------------|
|       |                                                                                   |             |
|       | Check your email and confirm your email address                                   |             |
|       | Your username is mikesm236                                                        |             |
|       | We sent a confirmation email to<br>mikesim2020@gmail.com                          |             |
|       | Change Email Address                                                              |             |
|       | Can't find the email?                                                             |             |
|       | Some emails can take up to ten minutes to arrive.<br>Check your Junk/spam folder. |             |
|       | Resend Email                                                                      |             |

### 2.0 Click Verify Account

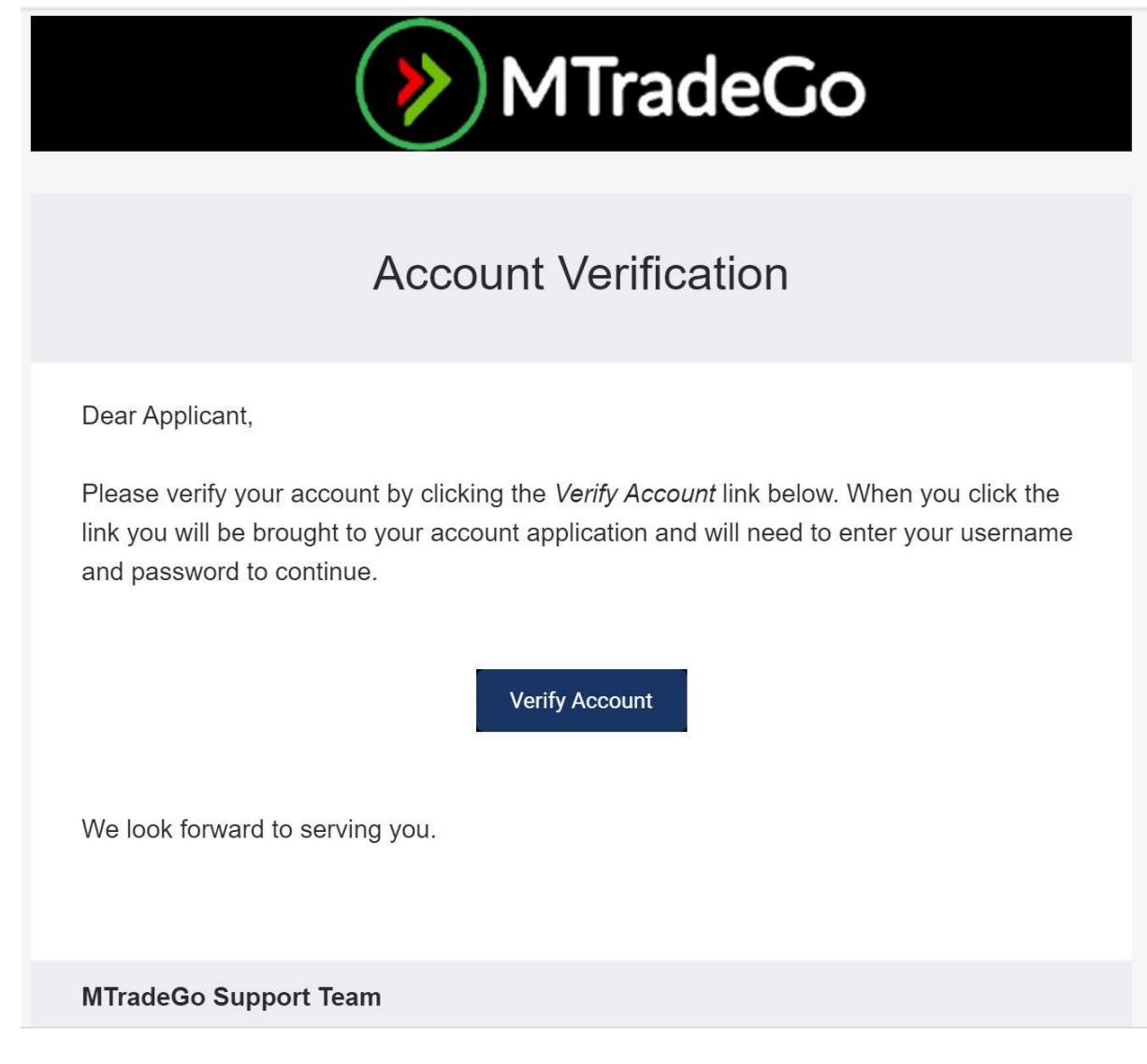

2.1 Log in by using Username and Password in Step 1.2

| >>>>>>>>>>>>>>>>>>>>>>>>>>>>>>>>>>>>>> |      |
|----------------------------------------|------|
| Complete a Started Application         |      |
| mikesm236                              |      |
| <b>a</b>                               |      |
|                                        | Help |
| Login                                  |      |
|                                        |      |

# 2.2 Choose Individual Type

| MTradeGo                                                                                                    | 🚱 English 🔻      |
|----------------------------------------------------------------------------------------------------|------------------|
|                                                                                                    |                  |
| You will not be able to return to this page after you continue to the application.                                                                                                    |                  |
| Customer Type 😢                                                                                                    |                  |
| Individual                                                                                                    | ~                |
| About Us                                                                                                    |                  |
| Our aim is to provide an investment service with access to global markets, best executions and the most competitive rates. We accomplish persistent focus on automation in all aspects of our business, including order handling, operations and client services. | n this through a |
|                                                                                                    |                  |

Our most satisfied clients are those with a substantial understanding of investment products, who select the trading platform that best matches their needs and experience, and who utilize our wide assortment of online resources to find the answers to their questions.

Continue 🔶

# 2.3 Fill in all accurate information.

| (>>> MTradeGo         |                |                 | 😚 English 🔻 💄 U5915545 🔻                                                                                                    |
|-----------------------|----------------|-----------------|----------------------------------------------------------------------------------------------------|
| About You             | Regulatory     | Account Setup   | Status                                                                                                    |
| About You             |                |                 |                                                                                                    |
| Contact Information   |                |                 | ្ត្រំ                                                                                                    |
| Salutation First Name | Middle Name    | (s)             | Why do we collect this information?                                                                                                    |
| Last Name             |                | Suffix Vone ~   | We are required to collect the personal<br>information in this application to comply<br>with government anti-money laundering<br>regulations. We understand that |
| Address Line One      |                |                 | confidentiality and security of the<br>personal Information that you share with<br>us is important. Read our Privacy Policy.                                     |
| Address Line Two      |                |                 |                                                                                                    |
| City                  | State/Province | Zip/Postal Code | Why do I need a mobile                                                                                                    |

# 2.4 If you do not have personal Tax ID, tick as below.

| About You                                                                                                    | Regulatory                                                                                                    | Account Setup                                                                                 | Status |
|----------------------------------------------------------------------------------------------------|----------------------------------------------------------------------------------------------------|-----------------------------------------------------------------------------------------------|--------|
| Date of Birth                                                                                                    |                                                                                                    | · · · · · · · · · · · · · · · · · · ·                                                         | •      |
| Marital Status                                                                                                    | Number of Dependents                                                                                                    |                                                                                               |        |
| Married                                                                                                    | ~ 2                                                                                                    | ~                                                                                             |        |
| Tax Residency Country                                                                                                    | Tax Identification Number                                                                                                    |                                                                                               |        |
| Malaysia                                                                                                    | • Not Applicable                                                                                                    |                                                                                               |        |
| I have a Tax Identification Number. US Internal Revenue Service rules rece equivalent) (TIN) for all of your tax resi account as undocumented for US tax proceeds paid to the account. Update provide an appropriate reason (one service) I have a US taxpaver Identification num | uire the collection of a taxpayer identifica<br>dencies. Failure to provide a TIN may req<br>purposes and impose exceptional withho<br>your entry and provide your TIN above. I<br>election required):<br>nber and I will add it to the W8 tax form. | ation number (or<br>juire us to treat your<br>Iding on income and<br>f you do not have a TIN, |        |
| The specified country does not issue                                                                                                    | TINs to its residents.                                                                                                    |                                                                                               |        |
| I am not legally required to obtain a TI                                                                                                    | N from the specified country.                                                                                                    |                                                                                               |        |
| TINs are issued, however, account hol                                                                                                    | der is exempt from this requirement under the I                                                                                                    | aws of the specified country.                                                                 |        |

2.5 Answer all the security questions.

**IMPORTANT:** Record all this information for future verification.

| MTradeGo                |            |               | General English ▼ LU5915545 ▼                                                   |
|-------------------------|------------|---------------|---------------------------------------------------------------------------------|
| About You               | Regulatory | Account Setup | Status<br>●                                                                     |
| Security Questions      |            |               | $\bigcirc$                                                                      |
| Security Question One   |            |               | $\lor$                                                                          |
| Choose One              |            | ~             | Why do we collect Security<br>Questions?                                        |
| Answer One              |            |               | Security questions serve as a secondary                                         |
| Required                |            |               | method of identifying yourself online or<br>when speaking with Client Services. |
| Security Question Two   |            |               |                                                                                 |
| Choose One              |            | ~             |                                                                                 |
| Answer Two              |            |               |                                                                                 |
| Required                |            |               |                                                                                 |
| Security Question Three |            |               |                                                                                 |
| Choose One              |            | ~             |                                                                                 |
| Answer Three            |            |               |                                                                                 |
| Desident                |            |               |                                                                                 |

# 2.6 Choose Account Type. If you want to trade options, Margin Account is required.

| MTrade(                                                | Go                                         |                     |                         | 🚱 English 👻 💄 U5915545 🝷                                                                                             |
|--------------------------------------------------------|--------------------------------------------|---------------------|-------------------------|----------------------------------------------------------------------------------------------------|
| About You                                              | Regu                                       | latory              | Account Setup           | Status                                                                                                    |
| Confirm Mol<br>Note that confi<br>+60123748838         | bile Number<br>rming your mobile number is | s optional.         |                         | Confirm                                                                                                    |
| Configure Yo                                           | our Trading                                | Account             | :                       | Ē                                                                                                    |
| Margin                                                 |                                            |                     | ~                       |                                                                                                    |
| Income and Worth @<br>Provide the financial informatio | n below, which will be used                | by our Compliance I | Department to determine | Will my information be sold?<br>We never sell your information to third<br>parties, nor will we call you and suggest |
| Annual Net Income in USD                               | Choose One                                 | ~                   |                         | investments for you.                                                                                                 |
| Net Worth in USD                                       | Choose One                                 | ~                   |                         |                                                                                                    |
| Lauid Not Worth in LICD                                |                                            |                     |                         |                                                                                                    |

# 2.7 Enter your income level and Net Worth. To Trade Options, your income level & net worth must be USD100K and above.

| 🔌 MTradeGo                                                                   |                                                                      |                                                                | 🚱 English 👻 💄 U5915545 👻                                                                                     |
|------------------------------------------------------------------------------|----------------------------------------------------------------------|----------------------------------------------------------------|----------------------------------------------------------------------------------------------------|
| About You                                                                    | Regulatory                                                           | Account Setup                                                  | Status                                                                                                    |
| Income and Worth 📀                                                           |                                                                      |                                                                | Will my information be sold?                                                                                 |
| Provide the financial information be<br>whether you are eligible to trade th | elow, which will be used by our (<br>ne investment products you sele | Compliance Department to determine<br>ct now or in the future. | We never sell your information to third<br>parties, nor will we call you and suggest<br>investments for you. |
| Annual Net Income in USD                                                     | 100,000 - 149,999                                                    | v                                                              |                                                                                                    |
| Net Worth in USD                                                             | 250,000 - 499,999                                                    | ×                                                              |                                                                                                    |
| Liquid Net Worth in USD                                                      | 250,000 - 499,999                                                    | ·]                                                             |                                                                                                    |
| Investment Objectives                                                        | and Intended Purpose                                                 | e of Trading 😮                                                 |                                                                                                    |
| Your choices below determine the that apply.                                 | investment products that you ca                                      | in be approved to trade. Check all                             |                                                                                                    |
| Growth                                                                       |                                                                      |                                                                |                                                                                                    |
| ✓ Hedging                                                                    |                                                                      |                                                                |                                                                                                    |
| Preservation of Capital and Inc                                              | come Generation                                                      |                                                                |                                                                                                    |
| Profits from Active Trading and                                              | Speculation                                                          |                                                                |                                                                                                    |

# 3.0 Under Tax Treaty, choose below for Malaysian.

#### **Treaty Benefits Qualifications**

I certify that I am a resident of the country below within the meaning of the income tax treaty between the United States and that country.

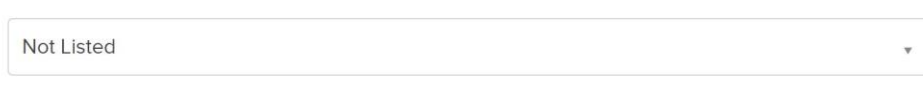

I do not qualify for US tax treaty benefits.

#### Certification

Under penalties of perjury, I declare that I have examined the information on this form and to the best of my knowledge and belief it is true, correct, and complete. I further certify under penalties of perjury that:

- I am the individual that is the beneficial owner (or am authorized to sign for the individual that is the beneficial owner) of all the income to which this form relates or am using this form to document myself as an individual that is an owner or account holder of a foreign financial institution,
- The person named on line 1 of this form is not a U.S. person,
- The income to which this form relates is:
  - onot effectively connected with the conduct of a trade or business in the United States,
  - effectively connected but is not subject to tax under an income tax treaty, or

# 3.1 Digital Sign It by following your Account Title & Click Continue.

| MTradeGo                                                                                                    |                                                                                                    |                                                                                                    | 🚱 English 👻 💄 U5915545 👻 |
|----------------------------------------------------------------------------------------------------|----------------------------------------------------------------------------------------------------|----------------------------------------------------------------------------------------------------|--------------------------|
| About You<br>•                                                                                                    | Regulatory                                                                                                    | Account Setup                                                                                                    | Status<br>•              |
| Signature                                                                                                    |                                                                                                    |                                                                                                    |                          |
| By typing my signature and clicking 'Continue' b                                                                                                    | elow, I confirm that:                                                                                                    |                                                                                                    |                          |
| (1) All information and/or documentation provide<br>date and that I intend interactive Brokers to rely<br>interactive Brokers; (3) I consent and agree to th<br>account application process: and (4) I understan<br>written signature. | d by me during the account application process<br>upon it; (2) I have read and understood all of th<br>e terms of all the above agreements and disclo<br>d and agree that my electronic signature is the | is is accurate, complete and up-to-<br>e information provided to me by<br>sures provided to me during the<br>legal equivalent of a manual |                          |
| Account Title                                                                                                    | Dated                                                                                                    |                                                                                                    |                          |
|                                                                                                    | 2021 April 12 7:45AM E                                                                                                    | DT                                                                                                    |                          |
| Signature - Min Teck Sim                                                                                                    |                                                                                                    |                                                                                                    |                          |
|                                                                                                    |                                                                                                    |                                                                                                    |                          |
|                                                                                                    |                                                                                                    |                                                                                                    |                          |
|                                                                                                    |                                                                                                    |                                                                                                    |                          |
|                                                                                                    |                                                                                                    |                                                                                                    |                          |
|                                                                                                    |                                                                                                    |                                                                                                    |                          |
| + Back                                                                                                    | Continue 🔶                                                                                                    |                                                                                                    |                          |

3.2 Upload All Necessary Documents as below. You can fund your account once you received notification via email that your application is approved. You can Confirm your mobile and activate the OTP after that. If you have any questions, please email: admin@mtradego.com

| (                         | MTradeGo                                                                                |                                                   |                              | 🚱 English 👻 💄 U5915545 👻                 |
|---------------------------|-----------------------------------------------------------------------------------------|---------------------------------------------------|------------------------------|------------------------------------------|
|                           | About You                                                                               | Regulatory                                        | Account Setup                | Status                                   |
| Final Ste<br>Review and c | eps to a Completed<br>omplete the following items where                                 | Application                                       |                              |                                          |
|                           | Fund Your Account<br>We review funded account app<br>If for any reason your application | plications first.<br>on does not get approved, we | e will send your money back. | Transaction History<br>Fund Your Account |
|                           | Confirm Mobile Number<br>Note that confirming your mobi<br>+60123748838                 | ile number is optional.                           |                              | Confirm                                  |
|                           | Answer these open ques<br>REQUIRED                                                      | tions                                             |                              | Answer Questions                         |
|                           | Submit A Document To V<br>Mr. Min Teck Sim (Account Hold                                | <b>/erify Your Residential A</b><br>der)          | Address ③                    | Upload Document                          |